## セットアップガイド 導入編 LAN-W150N/RIPシリーズ セットアップを始める前に、別紙「はじめにお読みください」の内容をご確認ください。

ELECOM

Logitec

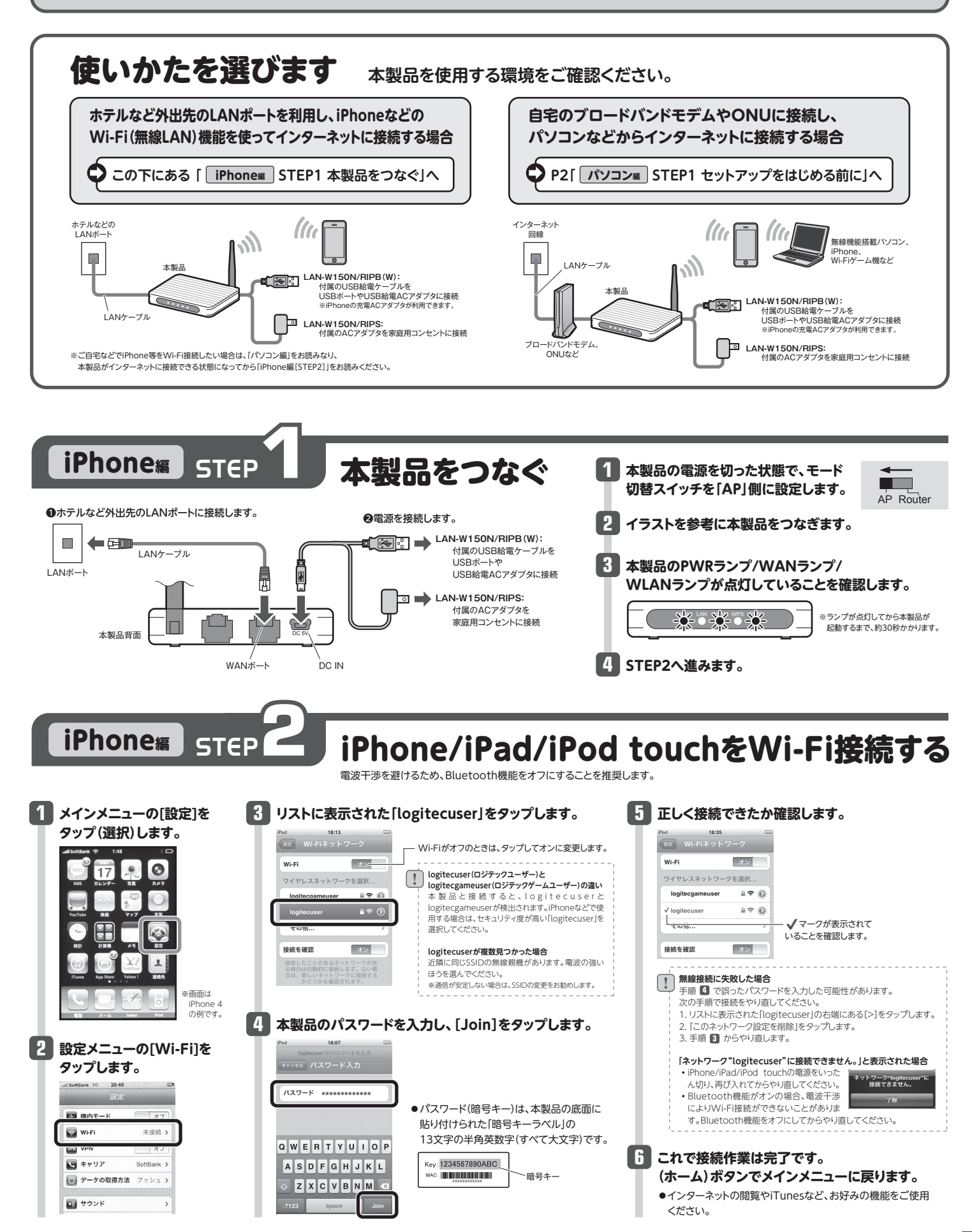

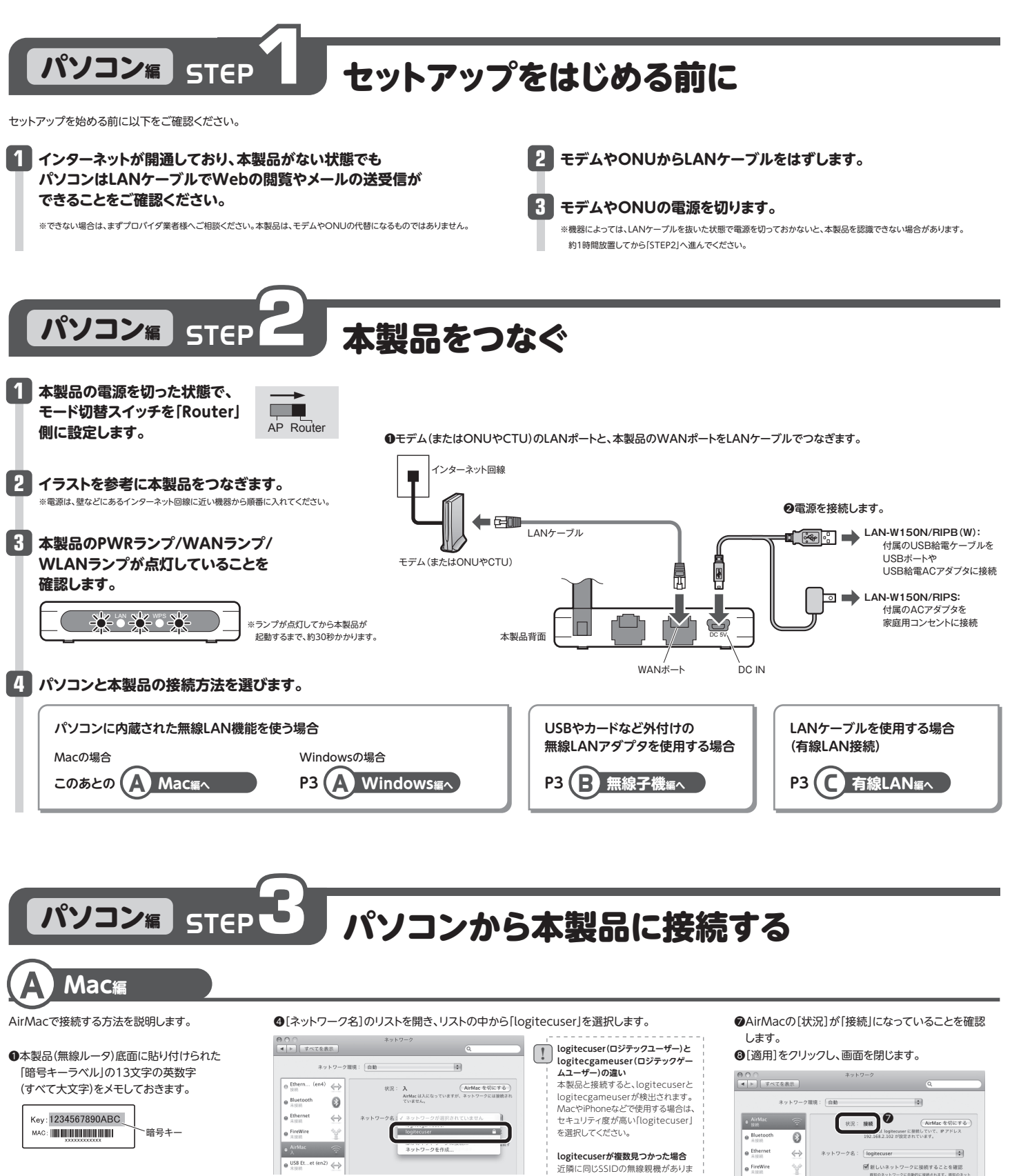

②〈システム環境設定〉画面を開き、 [ネットワーク]をクリックします。

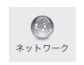

❸AirMacの[状況]が「入」になっていることを 確認します。

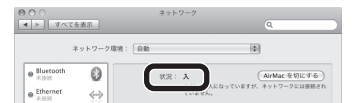

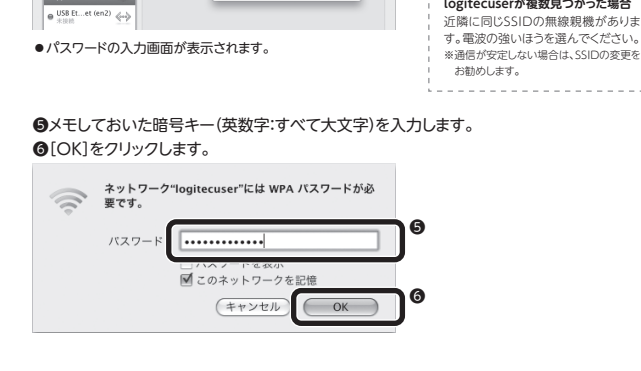

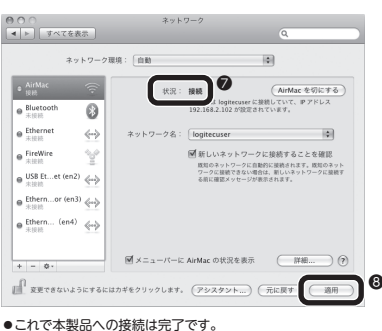

2

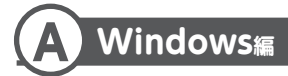

※過去の接続状況によって表示される画面が異なることがあります。画面の説明を確認しながら接続してください。

●本製品(無線ルータ)底面に貼り付けられた「暗号キーラベル」の13文字の半角 英数字(すべて大文字)をメモしておきます。

暗号キー

Key: 1234567890ABC

※ご使用のパソコンがWPSに 対応していることがわかっている場合は、 メモする必要はありません。

❷パソコンに無線LAN機能のオン/オフスイッチがある場合は「オン」にしておきます。

#### ◆Windows 7/Vistaの場合

Windows画面右下のタスクトレイにある「ネットワーク」アイコンを右クリック し、「ネットワークと共有センター」を選択します。画面の「ネットワークに接続」を クリックします。

#### ◆Windows XPの場合

Windows画面右下のタスクトレイにある[ワイヤレス ネットワークの接続]アイ コンを右クリックし、[利用できるワイヤレス ネットワークの表示]を選択します。

●ご使用の環境によって、いずれかの画面が表示されます。それぞれの画面の説明へ進みます。

| indows 7の例                                               | Windows Vistaの例                                                              |                       |
|----------------------------------------------------------|------------------------------------------------------------------------------|-----------------------|
| g続されていません ◆                                              | <ul> <li>(の) 撃 ネットワークに接続</li> </ul>                                          |                       |
| ▲ 「 接続は使用可能です                                            | 世界するネットワークを選択します                                                             |                       |
| フイヤレス ネットワーク接続 7 🔹                                       | 表示「すべて」                                                                      | 49                    |
| ogitecuser                                               | ● logitecgemeuser セキュリティの設定が有効なネットワーク                                        |                       |
| 自動的に接続する 接続(C)                                           | AC                                                                           |                       |
| gitecgameuser                                            |                                                                              | 000-                  |
|                                                          | 連邦支払うスレンフークキャルトアップします<br>ネットンークンド発生ンター10回ます                                  |                       |
| ネットワークと共有センターを聞く                                         | 細胞(の)                                                                        | ++>201                |
|                                                          |                                                                              |                       |
| <b>logitecuser(ロジテックユーザー)と</b><br>本製品と接続すると、logitecuserと | <b>logitecgameuser(ロジテックゲームユーザー)の違い</b><br>clogitecgameuserが検出されます。パソコンやiPhc | oneなどで使用する場合は、セキュリティB |

メントレーションションションションションの一般が短いのフェチタ。电波のフェレンにはつを選ん ぐくださし ※通信が安定しない場合は、SSIDの変更をお勧めします。

\*電波の届く範囲に複数の無線APがあった場合、すべてが一覧に表示されます。本製品のSSID[logitecuser]を選択し、接続してください。 ※[logitecgameuser]は、Wi-Fiゲーム機接続用のSSIDです。選択しないでください。

### ◆WPSの設定画面が表示されたとき ○ ※ ネットワークに接続 相行する前に、戸村に2.世 構成的ないか何してCFAに 構成形式の通っかりません。 (たけがに、ネットワーク キーまたなパスフリ RA(5) \$12200 1. 上記の画面が表示された状態で、本製品底面にあるReset/WPSボタンを WPSランプが点滅するまで(約2秒)押します。点滅が始まったら離します。 Reset/WPSボタン ※5秒以上、押し続けると本製品が初期化されますので、 ご注意ください。 本製品底面 35 建筑影响。73%2.#12H 2. [次へ]をクリックします。 様的がたが見つかりません。 3. [閉じる]をクリックします。 CAVE & G [このネットワークプロファイルを 保存する]はチェックした状態に しておきます. 4.右の手順のへ進みます。 MGatch

**三** 無線子機編

無線子機(無線アダプタ)に付属の説明書をお読みになり、接続先一覧の中から、本製品のSSID [logitecuser]に接続してください。本製品に接続できることを確認したら、次ページ**「STEP4」**へ進 みます。

| SSID     | logitecuser*1                                   |
|----------|-------------------------------------------------|
| 暗号化方式    | WPA-PSK(TKIP)またはWPA2-PSK(AES)*2                 |
| キーフォーマット | パスフレーズ                                          |
| +-       | 無線ルータ底面に貼り付けられた「暗号キーラベル」の13文字の半角英数字<br>(すべて大文字) |

※1 接続画面には[logitecgameuser]も表示されますが、Wi-Fiゲーム機接続用です。選択しないでください。
※2 Logitec製無線ルータは、どちらの設定でも接続できるように設定されています。

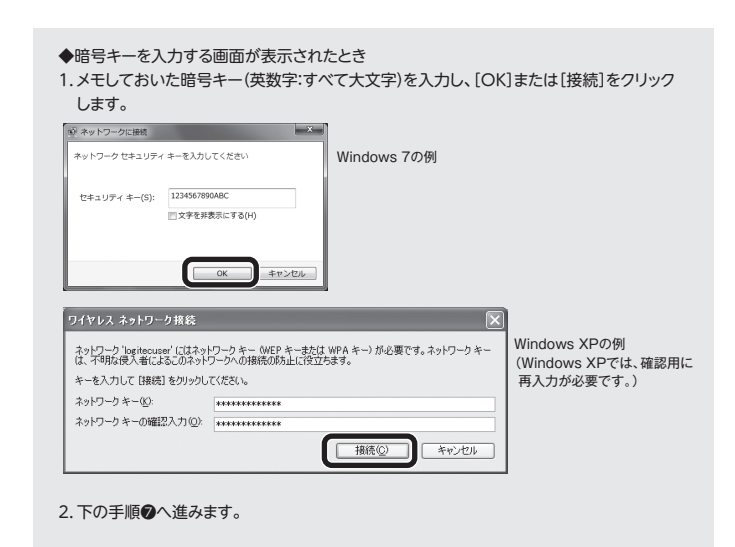

●再度、タスクトレイのワイヤレスアイコンをクリックし、接続状態になっていることを確認します。

③次ページ「STEP4」へ進みます。

| SSID     | logitecuser*1                                   |
|----------|-------------------------------------------------|
| 暗号化方式    | WPA-PSK(TKIP)またはWPA2-PSK(AES)*2                 |
| キーフォーマット | パスフレーズ                                          |
| +-       | 無線ルータ底面に貼り付けられた「暗号キーラベル」の13文字の半角英数字<br>(すべて大文字) |

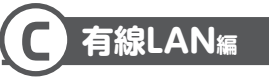

●本製品(無線ルータ)の背面にあるLANポートと、パソコンのLANポートをLANケーブルでつなぎます。

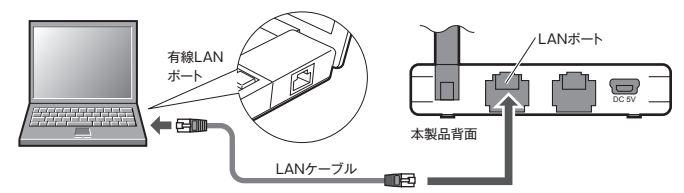

❷次ページ「STEP4」へ進みます。

# パソコン編 STEP インターネットに接続する

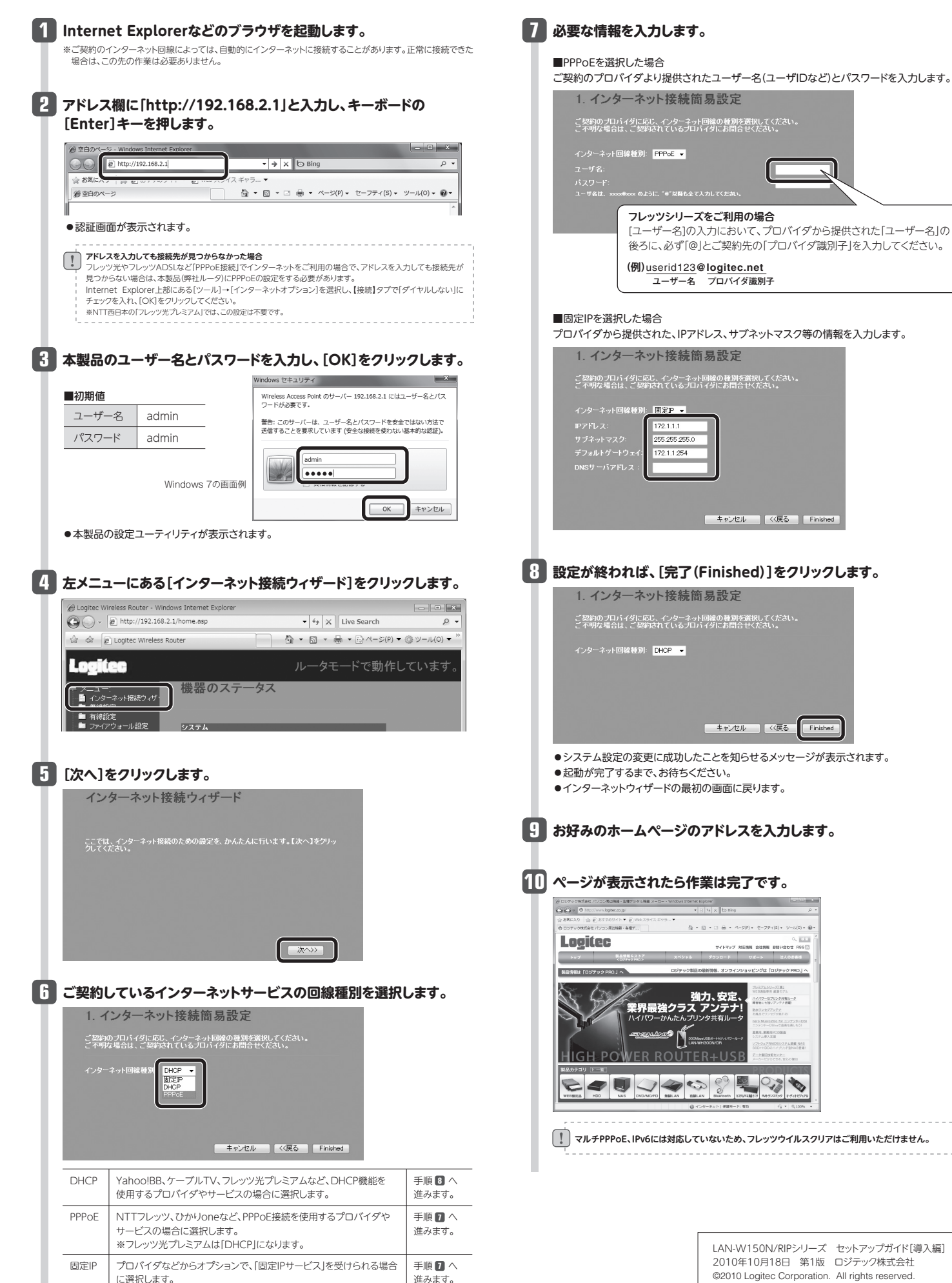